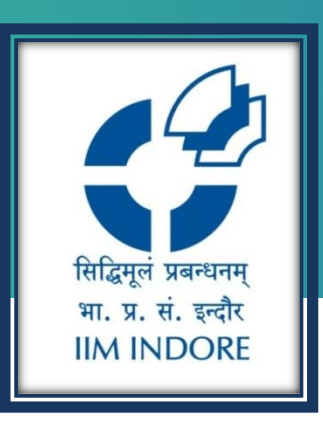

### **ORBIS Global database**

Database Guide

#### Learning Centre Indian Institute of Management Indore

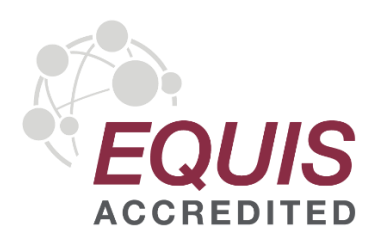

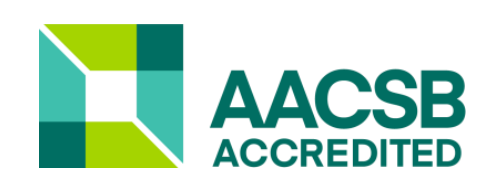

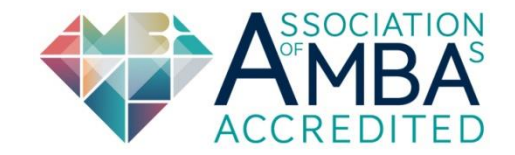

#### INTRODUCATION

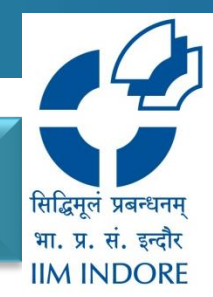

Orbis provide comparable data resource on public and private company data – including banks and insurance companies. Its cover 400 millions companies & entities.

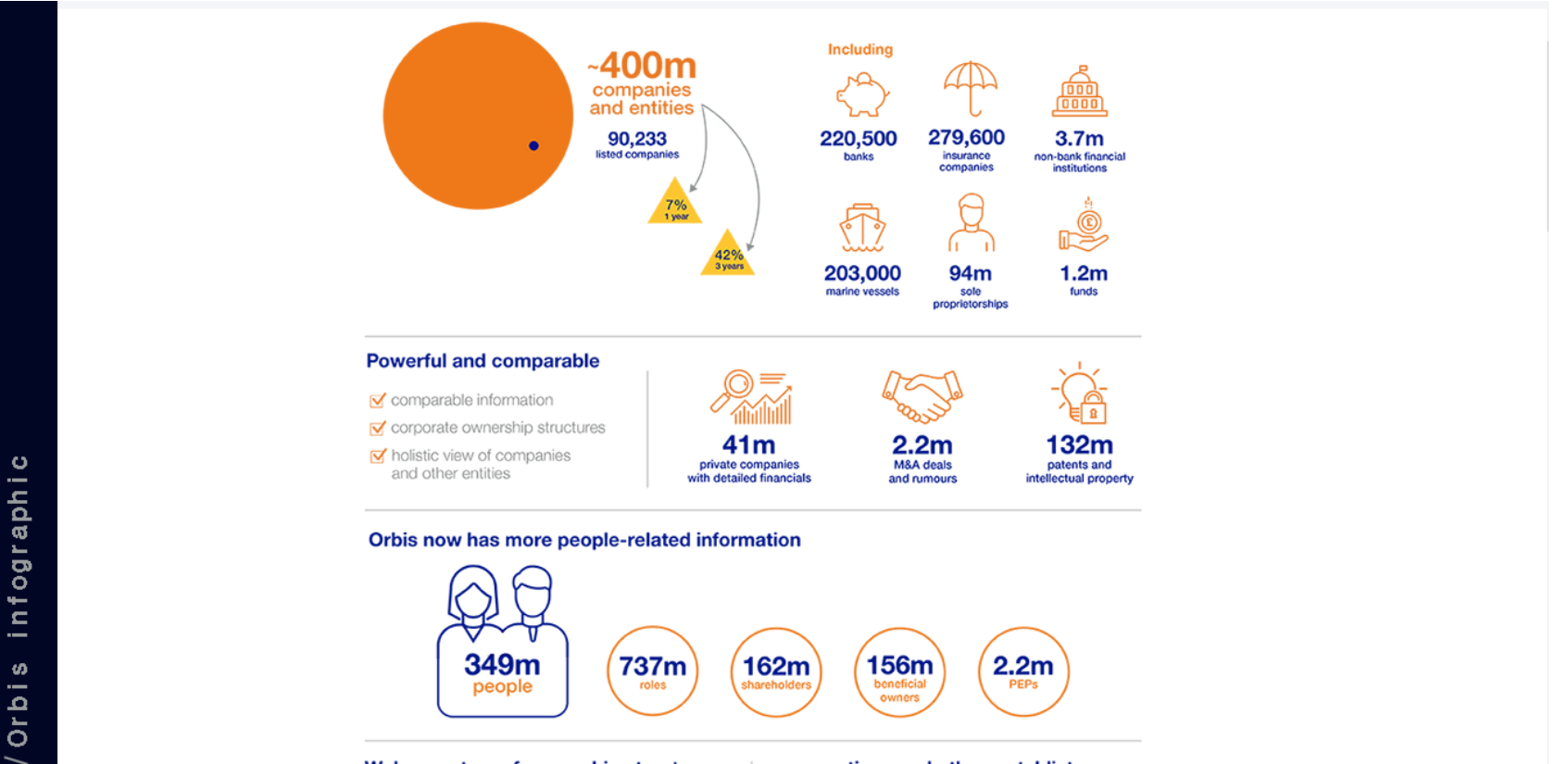

We're masters of ownership structures

... sanctions and other watchlists

#### **ORBIS OFFERS:**

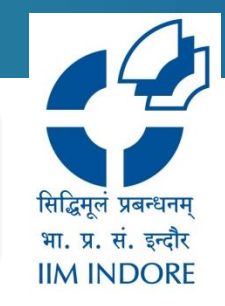

| Public and private company<br>data – including banks and<br>insurance companies     | Global M&A deals                                          | Patents and intellectual property           |
|-------------------------------------------------------------------------------------|-----------------------------------------------------------|---------------------------------------------|
| Extensive corporate ownership<br>structures and beneficial<br>ownership information | Financial strength<br>metrics and projected<br>financials | Associated news and<br>Independent research |
| Data on individuals associated with companies                                       | ESG reputational risk ratings and metrics                 | PIEs (Public Interest Entities)             |
| Royalty agreements                                                                  | PEPs and sanctions                                        | Public tenders data                         |

#### **HOME PAGE**

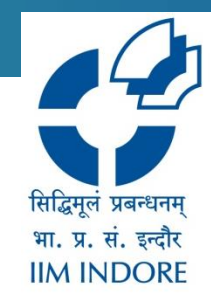

# The Database accessible through Institute IP, to access Click on the given link : <u>https://orbis.bvdinfo.com/ip</u>

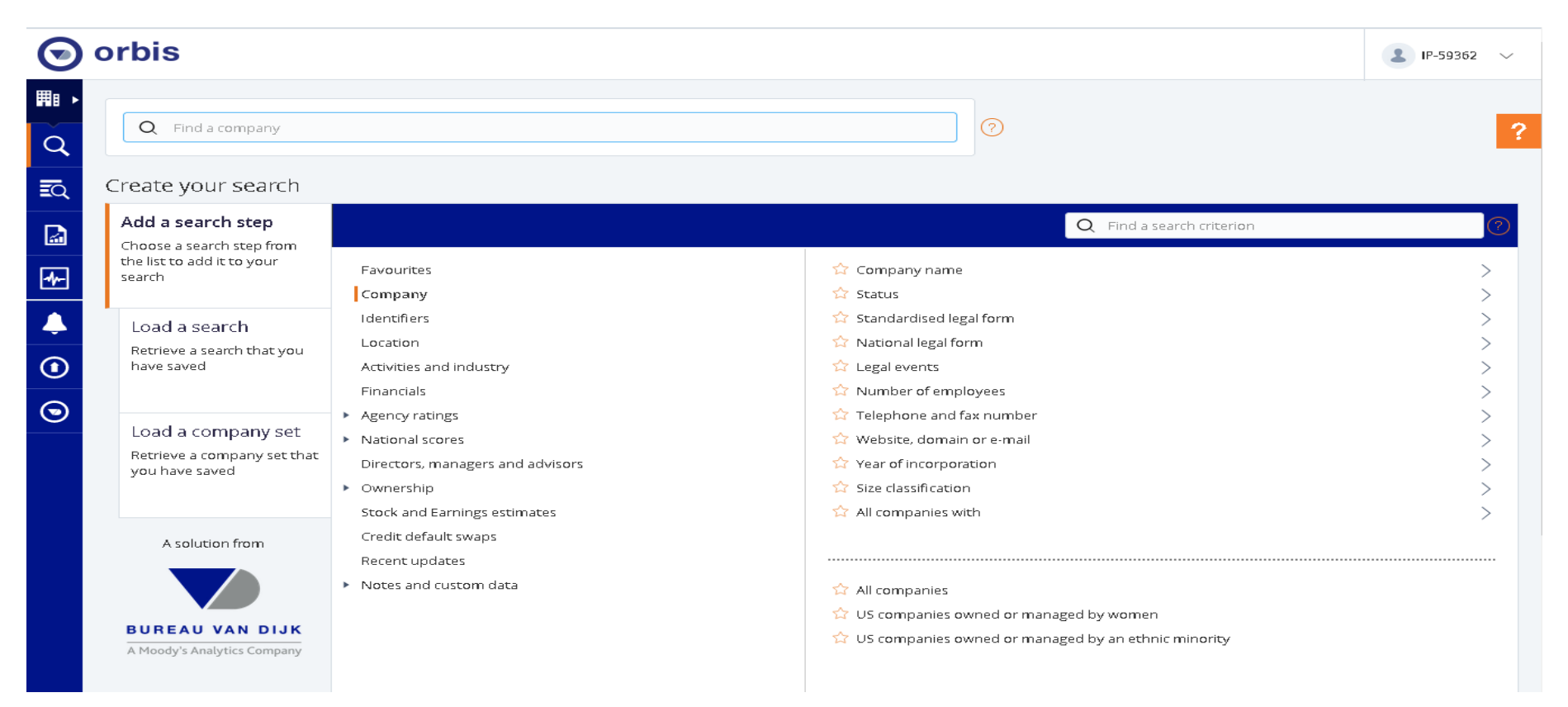

#### **NAVIGATION TOOLBAR**

सिद्धिमूलं प्रबन्धनम् भा. प्र. सं. इन्दौर IIM INDORE the portal. This toopar

The **Navigation** toolbar contains all necessary tabs user need to move around the portal. This toolbar contained tab like Companies, Search, Result, Reports, Tools, Alert. Exports and My Orbis.

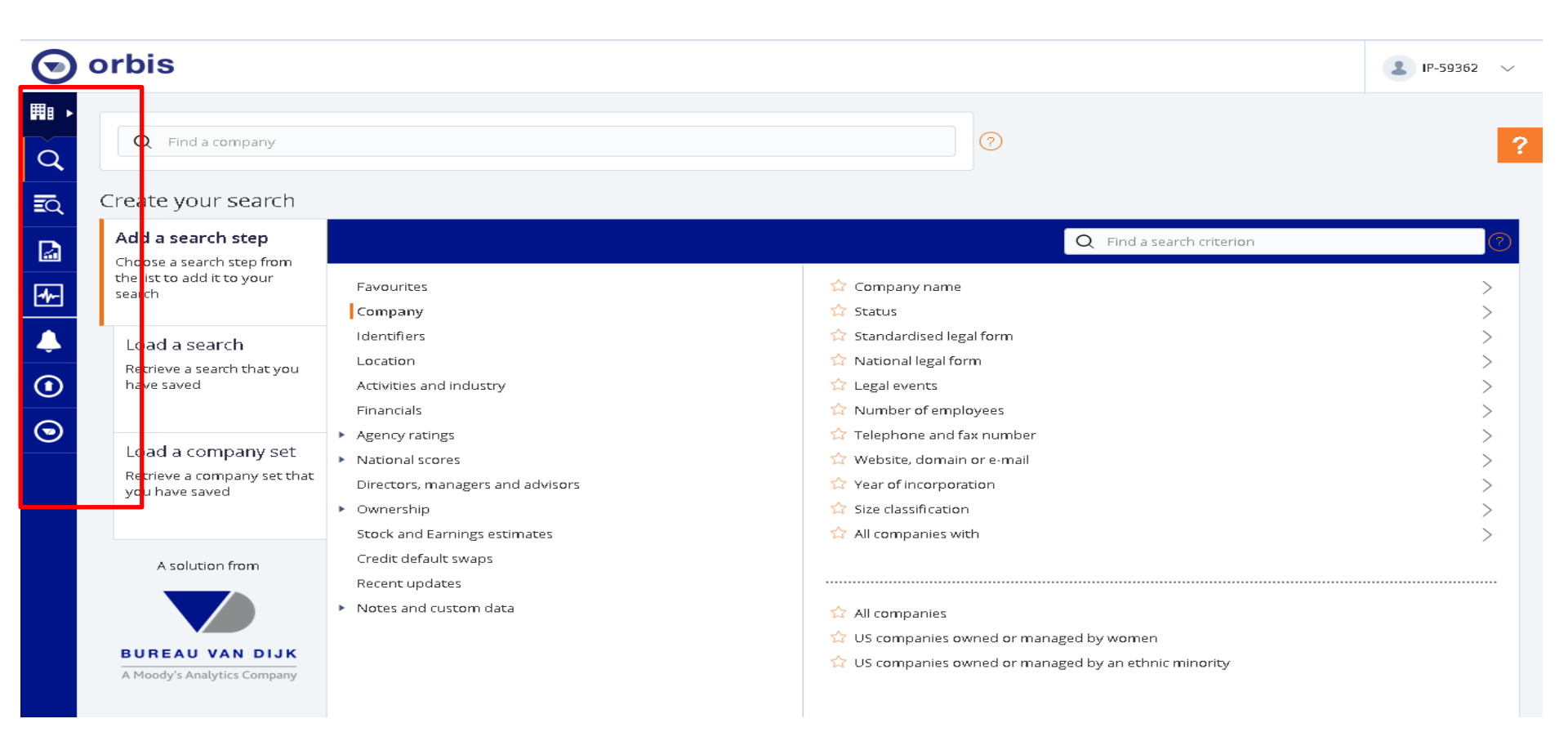

#### **ADVANCED SEARCH**

To start click on companies tab then **Quick search bar** to find information on a company by the name. Click **Add a search step** from the **Search** page. The available search criteria are displayed, grouped by category.

Select a category from the left-hand column.

Select a criterion from the right-hand column.

| $\odot$     | orbis                                                                                                    |                                                                                                    |                                                                                                    | ∎ IP-59362 ∨                                                  |
|-------------|----------------------------------------------------------------------------------------------------|----------------------------------------------------------------------------------------------------|----------------------------------------------------------------------------------------------------|---------------------------------------------------------------|
| <b>■</b> •  | Q Find a company                                                                                                    |                                                                                                    |                                                                                                    | 2                                                             |
| EQ<br>A     | Create your search                                                                                                    |                                                                                                    | Q Find a search criterion                                                                                                    | 0                                                             |
| *<br>•<br>• | the list to add it to your<br>search<br>Load a search<br>Retrieve a search that you<br>have saved<br>Load a company set<br>Retrieve a company set that<br>you have saved | Favourites<br>Company<br>Identifiers<br>Location<br>Activities and industry<br>Financials<br>Agency ratings<br>National scores<br>Directors, managers and advisors<br>Ownership<br>Stock and Earnings estimates | <ul> <li>☆ Company name</li> <li>☆ Status</li> <li>☆ Standardised legal form</li> <li>☆ National legal form</li> <li>☆ Legal events</li> <li>☆ Number of employees</li> <li>☆ Telephone and fax number</li> <li>☆ Website, domain or e-mail</li> <li>☆ Year of incorporation</li> <li>☆ Size classification</li> <li>☆ All companies with</li> </ul> | ><br>><br>><br>><br>><br>><br>><br>><br>><br>><br>><br>><br>> |
|             | A solution from<br><b>BUREAU VAN DIJK</b><br>A Moody's Analytics Company                                                                                                 | Credit default swaps<br>Recent updates<br>Notes and custom data                                                                                                    | 습 All companies<br>☆ US companies owned or managed by women<br>☆ US companies owned or managed by an ethnic minority                                                                                                    |                                                               |

#### 7

#### **ADVANCED SEARCH**

Configure the criteria as required, in the appropriate version of the page. Orbis calculates the number of matching companies. Click **OK** to add the search step.

| × TATA                                                                                | Selected: TATA MOTORS LIMITED +2                        | ^                                               | ^ ^ <b>O</b> | orbis                                                                           |                                                                                                 |                                                                                                    |                            |                     | L IP-59362  |
|---------------------------------------------------------------------------------------|---------------------------------------------------------|-------------------------------------------------|--------------|---------------------------------------------------------------------------------|-------------------------------------------------------------------------------------------------|----------------------------------------------------------------------------------------------------|----------------------------|---------------------|-------------|
| COMPANIES (10,460) Select all Modify search term                                      |                                                         | Sort by: Relevance v                            | · ? .        | Q Find a company                                                                |                                                                                                 | 0                                                                                                    |                            | 1) Start agai       | in 🕑 Sav    |
| TATA MOTORS LIMITED<br>INDIA - Bomikey House, 1st Floor, MUMBA, 400 001               | Transport Manufacturing<br>IN30033FI - Publicly quoted  | 34.9 bn USD turnover (2019)<br>42,597 employees | ପ୍<br>≣ସ     | Your search: 6 compa                                                            | nies                                                                                            |                                                                                                    |                            |                     |             |
| TATA CONSULTANCY SERVICES LIMITED<br>INDIA - Nirmal Building Sth Floor, NUMBA, 400021 | Business Services<br>IN30966FI - Publicly quoted        | 22.3 bn USD turnover (2020)                     |              | Search step                                                                     | npanies, Unknown situation                                                                      |                                                                                                    | Result for:                | Step<br>301,206,419 | S<br>301,20 |
| TATA STEEL LIMITED<br>INDIA - Bombay House, MUMBAI, 400001                            | Metals & Metal Products<br>IN30043F - Publicly quoted   | 21.5 bn USD turnover (2020)<br>31,189 employees | Ð            | X Z 2. Company name:                                                            | '<br>"tata" (6)                                                                                 |                                                                                                    | >                          | 6                   |             |
| ] TATA POWER COMPANY LIMITED (THE)<br>INDIA - Bombay House, MUMBAI, 400 001           | Uciities<br>IN30045F1 - Publicly quated                 | 3.91 bn USD turnaver (2019)<br>92,276 employees | •            | Boolean search: 1 and 2                                                         | 2                                                                                               | 0                                                                                                    |                            | Total:              |             |
| TATA STEEL BSL LIMITED<br>INDIA - Mira Corporate Suites, Ground Floor, DELHI, 110 065 | Metals 8. Metal Products<br>IN30528F1 - Publicly quoted | 2.43 bn USD turnover (2019)<br>5,660 employees  | $\odot$      | Add a search step                                                               |                                                                                                 |                                                                                                    | Q. Find a search criterion |                     | VIEW RES    |
| TATA COMMUNICATIONS LIMITED<br>INDIA - Videsh Sanchar Bhavan, MUMBAI, 400 001         | Communications                                          | 2.34 bn USD turnover (2020)                     |              | Choose a search step from<br>the list to add it to your<br>search               | Favourites                                                                                      | 😭 Company name                                                                                                    |                            |                     |             |
| ox.                                                                                   |                                                         |                                                 |              | Load a search<br>Retrieve a search that you<br>have saved<br>Load a company set | Company<br>Identifiers<br>Location<br>Activities and industry<br>Financials<br>• Agency ratings | <ul> <li>☆ Status</li> <li>☆ Standardised legal form</li> <li>☆ National legal form</li> <li>☆ Legal events</li> <li>☆ Number of employees</li> <li>☆ Telephone and fax number</li> </ul> |                            |                     |             |
|                                                                                       |                                                         |                                                 | *            | Retrieve a company set that                                                     | <ul> <li>National scores</li> <li>Directors, managers and advisors</li> </ul>                   | <ul> <li>Website, domain or e-mail</li> <li>Year of incorporation</li> </ul>                                                                                                    |                            |                     |             |

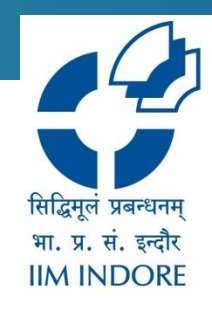

#### **CHECK YOUR RESULTS**

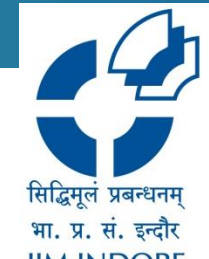

Once you have added all the steps, check the result by clicking View results (or Results from the left navigation panel). You will see the list of all companies that match your criteria. Add or remove columns from the list.

Change the currency. The default currency is set in My Orbis.

Add your own notes to one, several or all companies.

Download data in excel and save

| $\odot$ | orbis                                         |                                   |     |       |                  |                                      | <b>2</b> IP-          | 59362 🗸             |
|---------|-----------------------------------------------|-----------------------------------|-----|-------|------------------|--------------------------------------|-----------------------|---------------------|
|         | ₩ ><br>Your search: 6 companies Refine search |                                   |     |       |                  | Actions 🔗 🛛 Explore 🛇                | 탄 Save 國 Excel        | USD 🖓               |
| ≣Q      |                                               |                                   |     |       |                  | Standa                               | rd view 🛇 🛛 📋 Add/rem | ove columns         |
|         | _                                             | Company name<br>Latin alphabet    |     | Flags | Country ISO code | NACE Rev. 2, core code (4<br>digits) | Consolidation code    | Last avail.<br>year |
| -1      | × 🗆 1.                                        | TATA MOTORS LIMITED               | e 4 |       | IN               | 2910                                 | C1                    | 2019                |
|         | × 🔲 2.                                        | TATA CONSULTANCY SERVICES LIMITED | t 4 |       | IN               | 6209                                 | ⊂1                    | 2020                |
|         | Х 🔲 з.                                        | TATA STEEL LIMITED                |     |       | IN               | 2420                                 | ⊂1                    | 2020                |
| 0       | × 🗆 4.                                        | TATA POWER COMPANY LIMITED (THE)  |     |       | IN               | 3511                                 | C1                    | 2019                |
|         | × 🗆 5.                                        | TATA STEEL BSL LIMITED            |     |       | IN               | 2432                                 | C1                    | 2019                |
|         | Х 🗌 6.                                        | TATA COMMUNICATIONS LIMITED       |     |       | IN               | 6190                                 | C1                    | 2020                |
|         | Show: 25 🗸                                    |                                   |     |       |                  |                                      |                       |                     |
|         | Legend                                        |                                   |     |       |                  |                                      |                       |                     |
|         | pprox Estimate                                |                                   |     |       |                  |                                      |                       |                     |
|         | [] Range                                      |                                   |     |       |                  |                                      |                       |                     |
|         | 📰 Self disclosed                              |                                   |     | <     |                  |                                      |                       |                     |

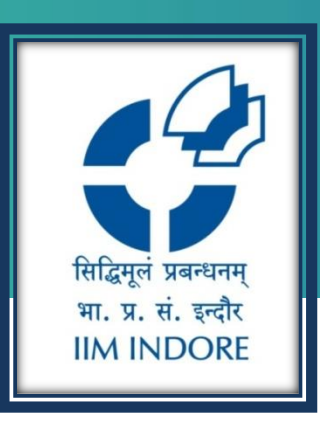

## **Thank You**

Please write back at <u>library@iimidr.ac.in</u> for further help/clarification.

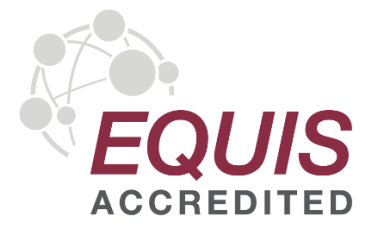

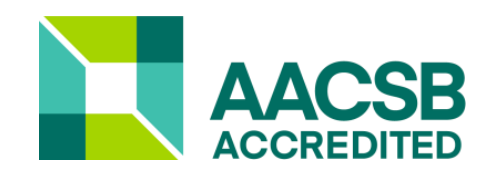

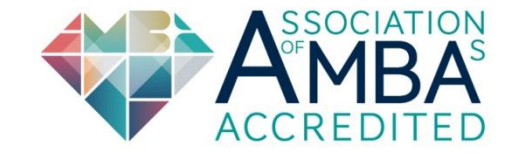